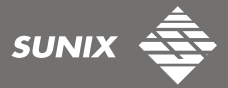

Version 1.1

## PCI Serial I/O User Manual

Plug into A Brand-new World

www.sunix.com.tw

# **INDEX**

| WHQL Certification Appr   |             |
|---------------------------|-------------|
| User Interface            |             |
| SUNIX's COMLab            | 4           |
|                           |             |
| 1.0 Introduction          |             |
| 2.0 Specification         |             |
| ► 2.1 Features            |             |
| 2.2 Universal Series      | al PCI Card |
| ► 2.3 RS-232 Specif       | fication    |
| ► 2.4 Low Profile         |             |
| 2.5 Package List          |             |
| ► 2.6 Pin Assignme        | nt          |
|                           |             |
|                           |             |
| 3.0 OperationEnvironme    | nt7         |
| 4.0 Driver Install & Unir | ıstall7     |
| ► 4.1 Driver Installa     | tion        |

- ► 4.2 Driver Install Guide
- ► 4.3 Hardware Verity
- ► 4.4 Driver Uninstall Guide

| 5.0 | Port Setting |  |  |  |  |  | 11 |
|-----|--------------|--|--|--|--|--|----|
|-----|--------------|--|--|--|--|--|----|

# **WHQL Certification Approval**

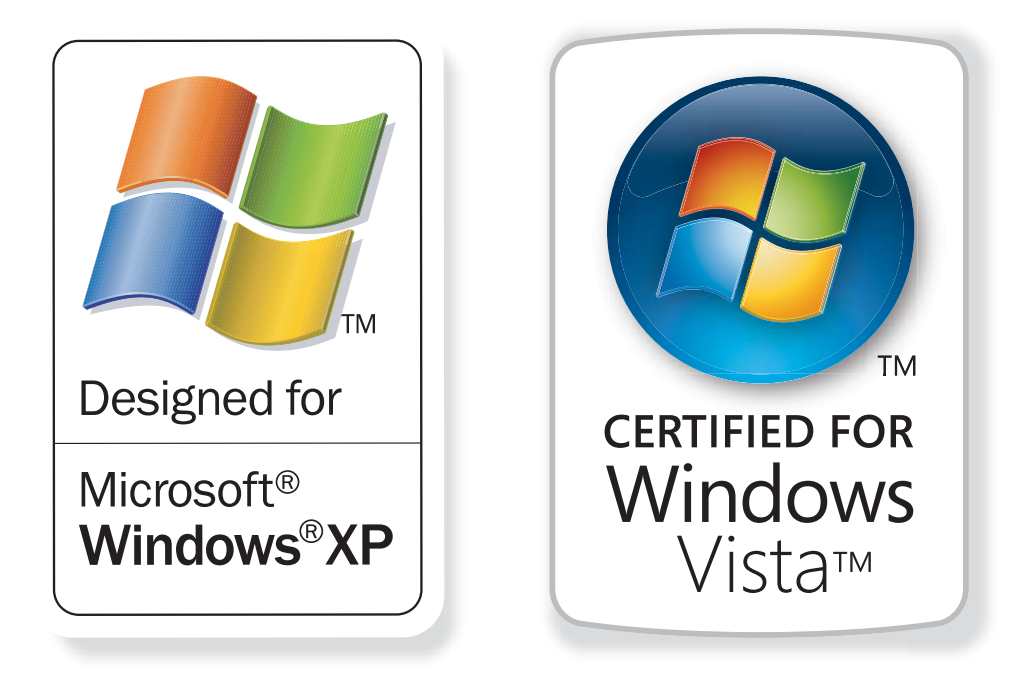

The Designed for Microsoft Windows XP / Vista logo identifies products that meet Microsoft's quality standards, Sunix's I/O products carry with this logo and listed on Windows Catalog.

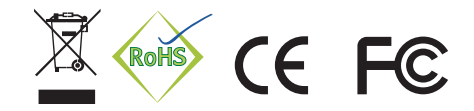

## **User Interface**

Sunix provides User Interface (U.I.) software application program, user can use this software driver to control Serial cards RS-232 hardware directly.

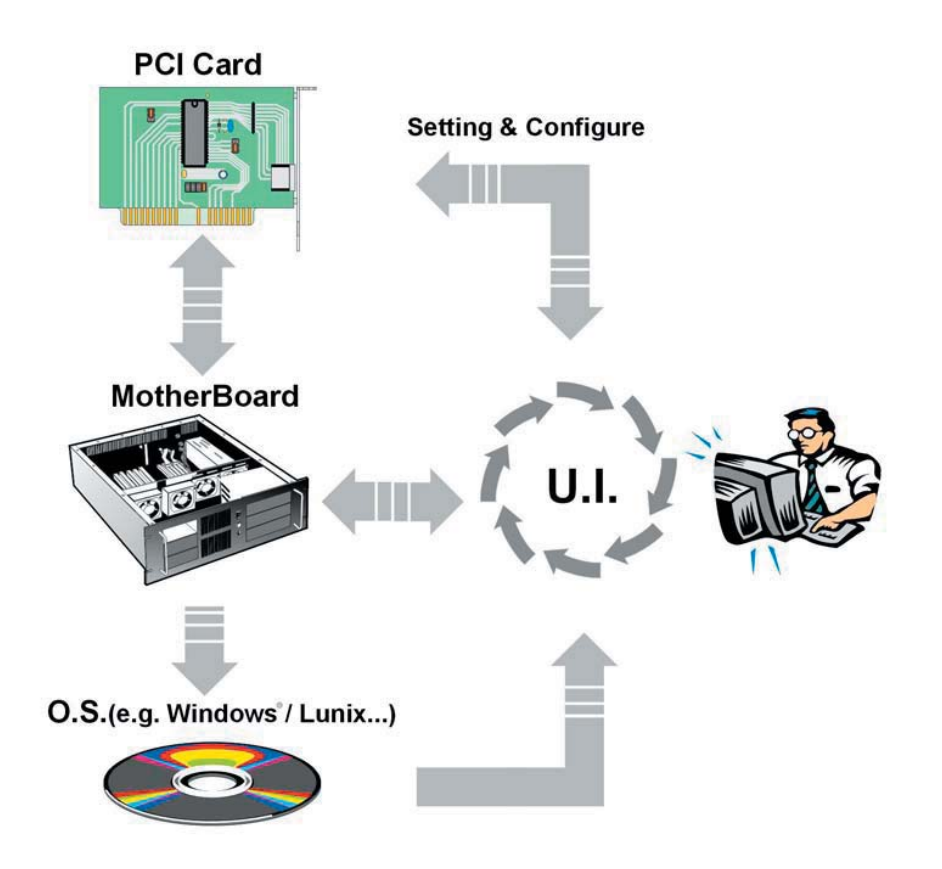

As the flowchart, plug Sunix PCI card on the Motherboard, then install the User Interface software application program under O.S. (e.g. Windows XP). User can control and configure PCI Serial card hardware parameter through this application program.

- \* Configure the bits per second, Data bits, Parity, Stop bits and Flow control if you want to change.
- \* There are three kinds of flow control: Xon/Xoff, Hardware and None. Xon/Xoff is using software protocol. Hardware means the flow control is using RTS/CTS, but the RTS/CTS is controlled by software. None means there is no flow control.
- \* Configure the Enable Auto CTS/RTS Flow Control, 16/32 bytes FIFO length, and Receive/Transmit Buffer trigger level if you want to change.
- \* The detail of setting and configuring steps, please skip to page 14.

# SUNIX's COMLab

SUNIX offers its customers a comprehensive set of software tools, named COMLab.

This software contains the following tools:

## 1. Speeder

This tool will help you to analyze the serial data communication. It will show the current status of every available communication port, including port settings, TX/RX – performance and furthermore any occurring hard- and software error.

This will help customers to adjust the serial data communication to their environment.

## 2. COM2COM

This tool will show the current status of the modem signals belonging to serial data communication ports. Transfer data interactively via standard modem protocols.

## 3. Diagnostic

Here you will find all information about your installed communication cards. This tool provides internal and external testing of UART, IRQ and modem signals (TxD / RxD, CTS / RTS, DTR / DSR, DTR / DCD). This tool works only with installed SUNIX boards.

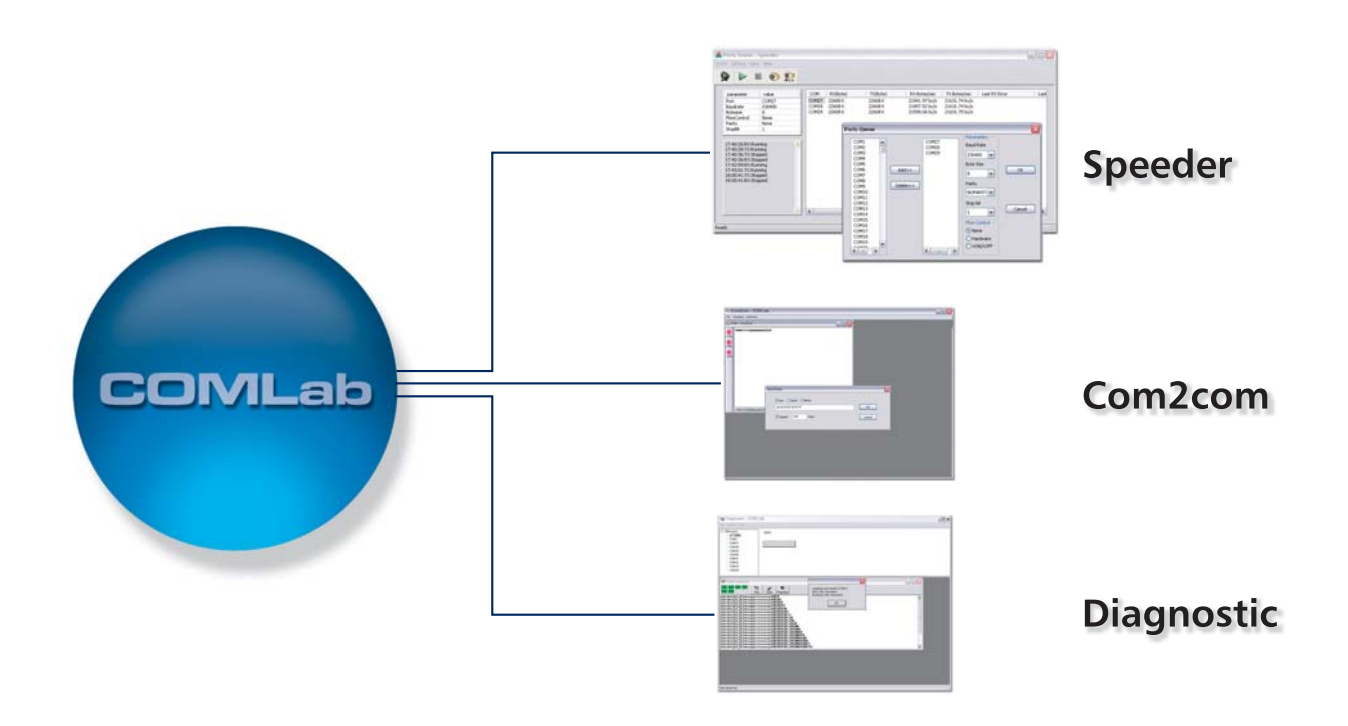

## 1.0 Introduction

RS-232 Golden I/O series, a line of Universal PCI Multi-port Serial Communication Board, is a 32-bit Plug-n-Play PCI Bus card equipped with independent high-speed RS-232.V24 standard serial interface. The card attaches 1/2/4/8 independent DB9 or DB25 RS-232 serial ports on your system for industrial communication and automation applications. It is compatible with both 3.3v or 5v and 32-bit or 64-bit PCI Bus, allowing this Multi-port Serial card to be installed in virtually any available PC system and compatible with all major operating systems. Users do not need to manually set jumpers to configure I/O addresses and IRQ Locations. The system will search the device automatically eliminating any conflicts with other cards or device.

## 2.0 Specification

## 2.1 Features:

- ► Fully compatible with PCI Spec. Ver2.2/2.1 standard.
- ▶ Supports both 64-bit & 32-bit PCI Bus and 3.3v & 5v connector keys.
- Expands 1/2/4/8 independent RS-232 serial ports in one single board.(Note)
- High speed 16C650 compatible communication controller with SUN1X self-design single chip hardware flow control to guarantee no data loss and the best technical support.
- Each serial port has built-in 32 byte hardware FIFO.
- Data transmission speeds up to 115.2 Kbps.
- ► Certified by Microsoft WHQL, CE, FCC ClassB approval.
- ▶ Support Microsoft Windows, DOS, Linux, and SCO Unix major operation system.

## 2.2 Universal Serial PCI Card:

▶ Bus type: Supports both 64-bit & 32-bit PCI Bus

3.3v & 5v connector keys

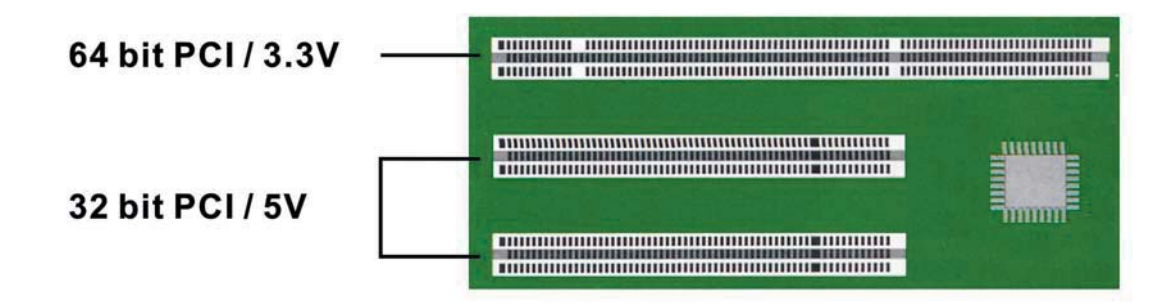

| Model                       | RS-232 Universal PCI Communication Board                      |
|-----------------------------|---------------------------------------------------------------|
| Mode of Operation           | HandShaking RS-232 Full-Duplex                                |
| Controller                  | SUNIX 16C650 Compatible UART                                  |
| Bus Interface               | 64-bit & 32-bit PCI Bus / 3.3v & 5v Connector key             |
| Number of Ports             | 1 / 2 / 4 / 8 ports with DB9 or DB25 Male Type                |
| Bracket                     | Standard 121 mm, Low Profile 79.2 mm                          |
| IRQ & IO Address            | Assigned by BIOS / O.S.                                       |
| FIFO                        | 32 byte hardware FIFO                                         |
| Baud Rate                   | 75 ~ 115, 200 bps                                             |
| Data Bit                    | 5, 6, 7, 8                                                    |
| Stop bit                    | 1, 1.5, 2                                                     |
| Parity                      | Even, Odd, None, Mark, Space                                  |
| Flow Control                | None, Xon / Xoff, Hardware                                    |
| Driver Support              | Windows CE5.0/ 3.1/ 9x/ NT/ 2000/ XP/ 2003 /Vista (32/64-bit) |
|                             | Linux 2.2.x, 2.4.x & 2.6.x, DOS                               |
| <b>Regulatory Approvals</b> | CE, FCC / Microsoft WHQL                                      |

## 2.3 RS-232 Specification:

#### 2.4 Low Profile:

Low Profile PCI card size is so small that can easily fit into almost system.

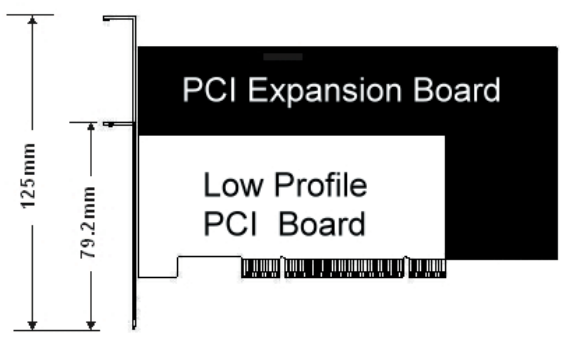

#### 2.5 Package list:

Hardware: PCI Serial I/O Card x 1

DB9 or DB25 Male cable (only for 4 & 8 ports card)

- ► CD Driver ► User Manual
- Serial Cable (Note)

| 1 port series  | : DO NOT need any connection cable.         |
|----------------|---------------------------------------------|
| 2 ports serues | : DO NOT need any connection cable.         |
| 4 ports series | : DB37 Male to 4 ports DB9 or DB25 Male x 1 |
| 8 ports series | : DB62 Male to 8 ports DB9 or DB25 Male x 1 |

*Note*: We provide 1, 2, 4 or 8 RS-232 ports product for users selection. The expansions COM ports and cable accessory will depend on what product you bought.

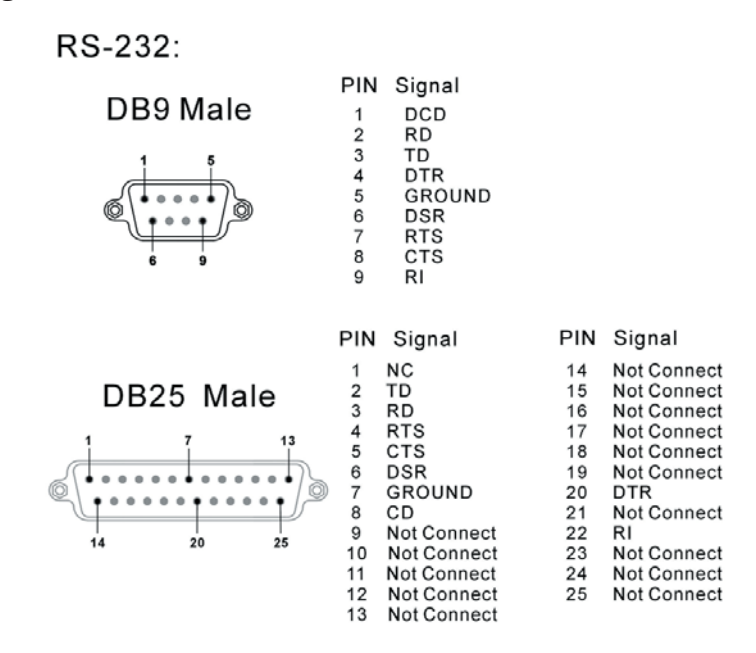

## **3.0** Operation Environment

- Operation Temperature:  $0 \degree C \sim 60 \degree C$  (  $32 \degree F \sim 140 \degree F$  )
- ▶ Operation Humidity: 5 to 95% RH
- ► Storage Temperature: -20 °C ~ 85 °C ( -4 °F ~ 185 °F )

## 4.0 Driver Install / Uninstall

#### 4.1 Driver Installation:

In order to ensure proper operation of your RS-232 PCI serial board, the driver will be in the CD bound with your product. You can specify the location (folder) as below:

| Operation System                      | Driver Location                           |
|---------------------------------------|-------------------------------------------|
| Windows 2000/ XP/ 2003/ Vista(32-bit) | :\IO\PCI IO\2K & XP & 2003 & Vista_32bit\ |
| Windows XP/ 2003/ Vista(64-bit)       | :\IO\PCI IO\XP & 2003 & Vista_64bit\      |
| Windows 95/ 98/ ME                    | :\IO\PCI IO\Win9x\                        |
| Windows NT 4.0                        | :\IO\PCI IO\WinNT\                        |
| Windows 3.1 / DOS                     | :\IO\PCI IO\DOS\PCI\DOS.exe               |
| Windows CE.NET                        | :\IO\PCI IO\WinCE\                        |
| Linux 2.4.x / 2.60x                   | :\IO\PCI IO\Linux\                        |
| User Manual                           | :\IO\PCI IO\Manual\Serial.pdf             |

\* You can find the detail of the installation steps in the user manual.

#### 4.2 Driver Install Guide:

1. On booting up, system will delect the PCI Serial card and prompt for driver installa tion wizard, please choose cancel.

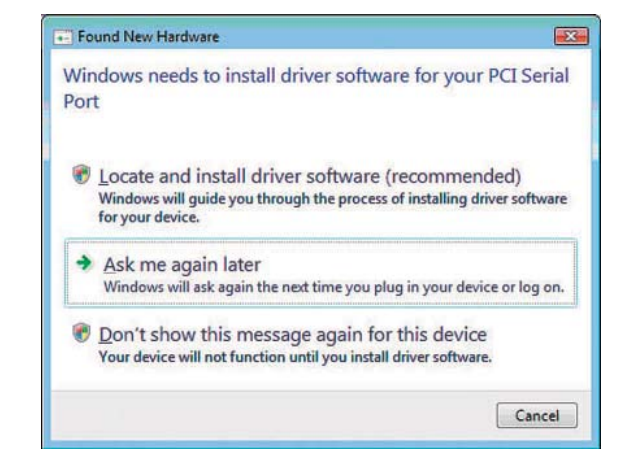

2. Insert the driver CD in your CD / DVD ROM drive and run the point directory setup file: \IO\PCI IO\win2K and xp\setup.exe

3. Click "**Next**" to continue when Golden Series Driver Installer Window shows up.

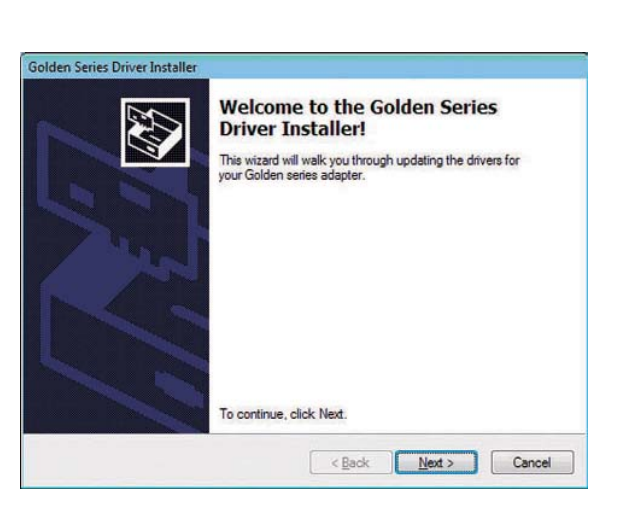

4. Follow the instruction to install the driver. It may take a couple minute.

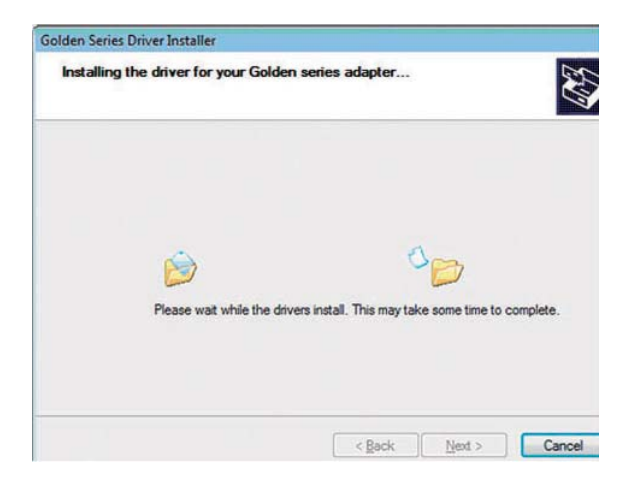

5. Click "Finish" to finish installation.

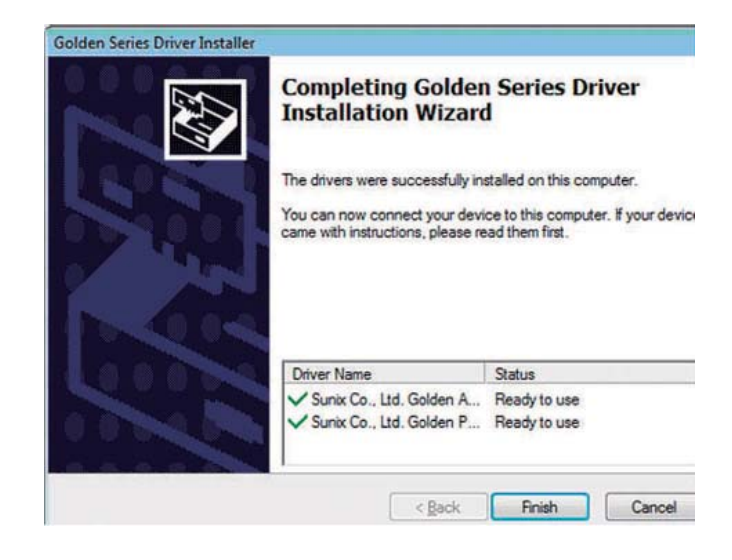

## 4.3 Hardware Verity:

Please launch the "Device Manager" to verity hardware installation correctly.

#### Start > Controller Panel > System > Device Manager

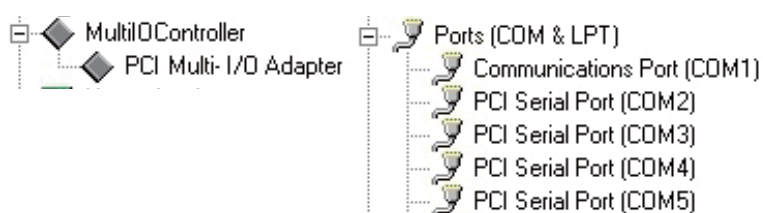

*Note* : If you install PCI Serial ports to your system, you will be requested to restart your computer when you finish setting up each serial port. Click "Yes" if all serial ports have been installed, others click "No".

#### 4.4 Driver Uninstall Guide (Windows XP/ Vista):

1. Please check the Start → Settings → Control Panel → System → Hardware → Device Manager → Multifunction adapters → PCI Multi-I/O Adapter, and click the mouse right button select "Uninstall".

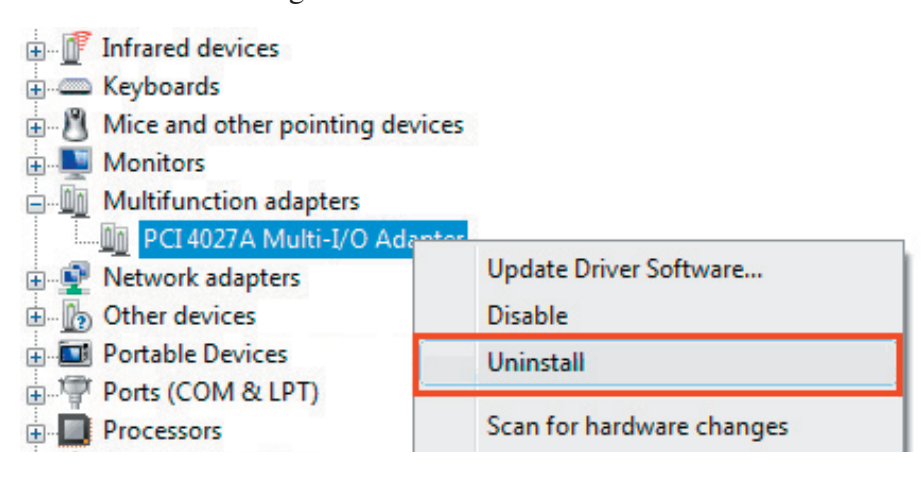

2. Then click "**OK**" button to uninstall the device..

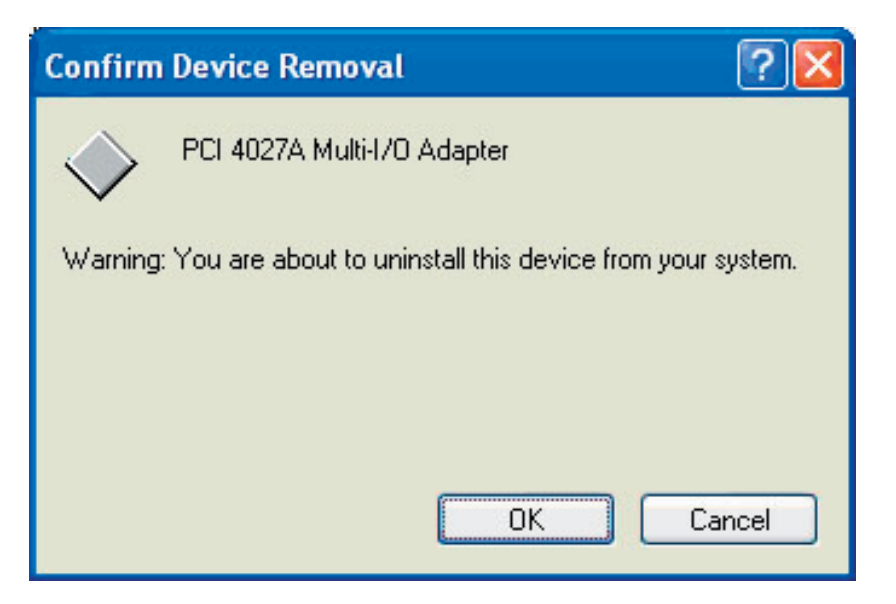

3. After finish the process, user need to reboot the system to ensure the uninstallation.

#### The other way to uninstall the driver is

#### Start → Settings → Control Panel → Add/ Remove program

1. First press "change/remove" button to remove adapter (device) driver.

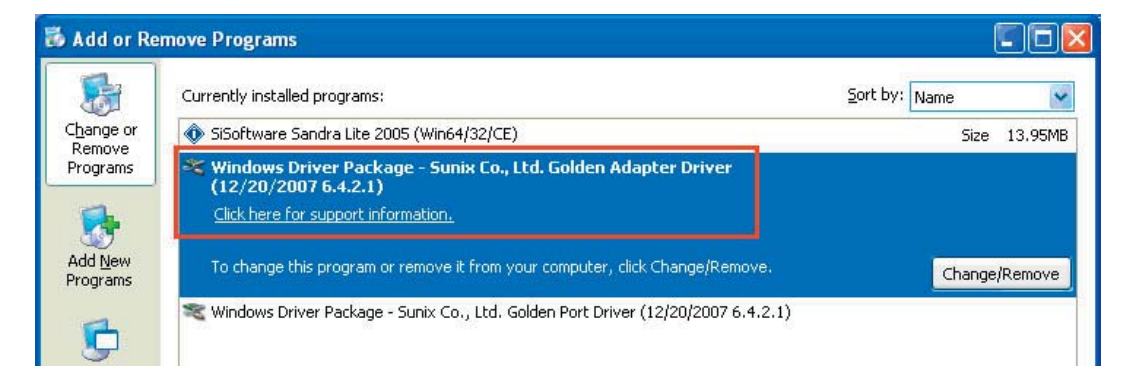

Then press "Yes" button to finish the uninstallation.

| Uninsta | ll Driver Package 🛛 🔣                                                   |
|---------|-------------------------------------------------------------------------|
| ?       | All devices using this driver will be removed. Do you wish to continue? |
|         | Yes No                                                                  |

2. Press "change/remove" button to remove port driver.

|                          | Currently installed programs:                                                                                                 | Sort by: Name | ~       |
|--------------------------|----------------------------------------------------------------------------------------------------|---------------|---------|
| nange or                 | 🚸 SiSoftware Sandra Lite 2005 (Win64/32/CE)                                                                                   | Size 1        | 13.95ME |
| rograms                  | Windows Driver Package - Sunix Co., Ltd. Golden Adapter Driver<br>(12/20/2007 6.4.2.1)<br>Click here for support information. |               |         |
| dd <u>N</u> ew<br>ograms | To change this program or remove it from your computer, click Change/Remove                                                   | Change/R      | .emove  |
| -                        | 📚 Windows Driver Package - Sunix Co., Ltd. Golden Port Driver (12/20/2007 6.4.2.1)                                            |               |         |

Then press "Yes" button to finish the uninstallation.

| Uninsta | ll Driver Package 🛛 🕅                                                   |
|---------|-------------------------------------------------------------------------|
| ?       | All devices using this driver will be removed. Do you wish to continue? |
|         | Yes No                                                                  |

3. After finish the process, user need to reboot the system to ensure the uninstallation.

## 5.0 Port Setting

After installing RS-232 PCI serial board successfully, you can modify the setting for each serial port in device manager.

1. Right click your mouse on the COM port and select "Properties".

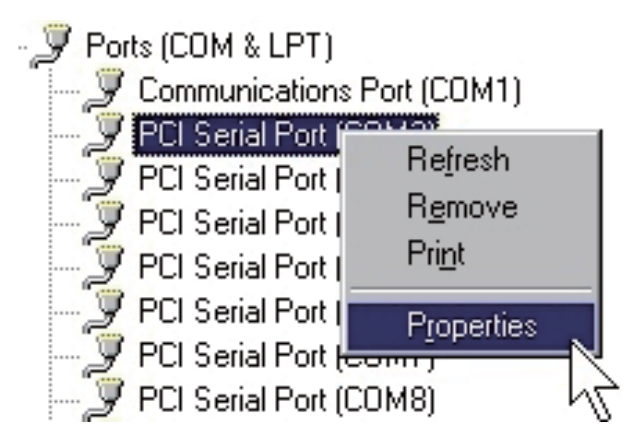

- 2. Select "Port Settings" page to modify COM port setting.
- 3. Select "Advanced" icon, you can modify COM port number and FIFO.

| PCI Serial Port (COM  | 3) Properties      |        | 22                       |
|-----------------------|--------------------|--------|--------------------------|
| General Port Settings | Driver Details     |        |                          |
|                       | Bits per second:   | 9600   |                          |
|                       | <u>D</u> ata bits: | 8      | •                        |
|                       | Parity:            | None   | •                        |
|                       | <u>S</u> top bits: | 1      | •                        |
|                       | Elow control:      | None   | •                        |
|                       | <u>A</u> d         | vanced | <u>R</u> estore Defaults |
|                       |                    | ОК     | Cancel                   |

There are three kinds of flow control: Xon / Xoff, Hardware and None. The Xon / Xoff is using software protocol. The Hardware means the flow control is using RTS / CTS, but the RTS / CTS is controlled by software. The None means there is no flow control. Click the "Advanced" if you want to set more and advanced features.

| Enable 32 B      | yte FIFO but | fers |              |       |           | Cance   |
|------------------|--------------|------|--------------|-------|-----------|---------|
| Beceive Buffer:  | Low(1)       | -    | - <u>}</u> _ | <br>} | High (16) | -       |
| Iransmit Buffer: | Low (1)      | -    |              | <br>  | High (20) | Default |

- 4. Configure the "Enable Auto CTS/ RTS Flow Control", "16 / 32 / 64 bytes FIFO length", and Receive / Transmit Buffer trigger level if you want to change.
- 5. Enable Auto CTS / RTS Flow Control means the CTS / RTS Flow Control is controlled by hardware automatically. System will be more stable if the function is enabled.
- 6. Set the Receive/Transmit Buffer to higher value will get faster performance because the interrupts will be reduced, but the time for interrupt service routine will become shorter. The receive buffer overflow will be easily happened if the CPU speed is not enough to handle. If the system is not stable, select the lower value to correct problems.

©Copyright SUNIX Co.,Ltd. All brand names and trademarks are the registered property of their respecitive owners. Technical Support E-mail: info@sunix.com.tw

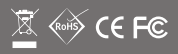

771-SERIAL002-001